| <b>Note:</b> In all browsers, you can hit <b>Ctrl + Shift + Delete</b> on your keyboard as a shortcut to clear your browser history. After you do this, be sure to close and reopen the browser. |                                             |
|----------------------------------------------------------------------------------------------------|---------------------------------------------|
| Firefox                                                                                                    |                                             |
| - <b></b>                                                                                                    | -                                           |
| Search 👱 🔟 🗊 🤞                                                                                                    | earch 🗸 🔟 🗊                                 |
| be En 🕈 Bookmarks                                                                                                    | e En en en en en en en en en en en en en en |
| View Bocket List                                                                                                    | History                                     |
| n's Se 👱 Downloads                                                                                                    | View History Sidebar                        |
| Synced Tabs                                                                                                    | 's Se                                       |
| Recent Highlights                                                                                                    | Recently Closed Tabs                        |
| Forest Ridge Dr - Google Maps                                                                                                    | Recently Closed Windows                     |
|                                                                                                    | Recent History                              |
| <ol> <li>Click on the little icon that looks like bars or<br/>books in the top right corner.</li> <li>Click on "History"</li> </ol>                                                              | 3. Click "Clear Recent History "            |
| Clear All History X                                                                                                    |                                             |
| Iime range to clear: Everything                                                                                                    |                                             |
| All selected items will be cleared.<br>This action cannot be undone.                                                                                                    |                                             |
| History                                                                                                    |                                             |
| ☑ <u>B</u> rowsing & Download History   ☑ <u>C</u> ookies<br>☑ Active <u>L</u> ogins                                                                                                    |                                             |
| Data                                                                                                    |                                             |
| Site Preferences Offline Website Data                                                                                                    |                                             |
| 4. A box will appear. Make sure everything that you                                                                                                    | 5. Completely close and reopen Firefox.     |
| see in the image is <b>checked</b> and then <b>click</b> "Clear                                                                                                    |                                             |
| Now"                                                                                                    |                                             |

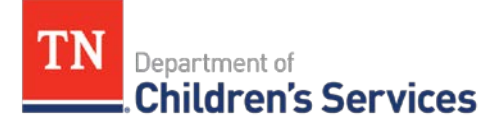

## Clearing your Browsing History

| Internet Explorer                                                                                                    |                                                                                         |
|----------------------------------------------------------------------------------------------------|-----------------------------------------------------------------------------------------|
| A A 🚜 😐                                                                                                    | Internet Options ? ×                                                                    |
| Drint                                                                                                    | General Security Privacy Content Connections Programs Advanced                          |
| File                                                                                                    | Home page                                                                               |
| Zoom (85%)                                                                                                    | https://teamtr.gov/dcs                                                                  |
| Safety                                                                                                    | nttps://teamtn.gov/                                                                     |
| Sarety                                                                                                    | Use current Use default Use new tab                                                     |
| Add site to Apps                                                                                                    | Startup                                                                                 |
| View downloads Ctrl+J                                                                                                    | Start with home page     Start with home page                                           |
| Manage add-ons                                                                                                    | Tabs                                                                                    |
| F12 Developer Tools                                                                                                    | Change how webpages are displayed in tabs.                                              |
| Go to pinned sites                                                                                                    | Delete temporary files, history, cookies, saved passwords, and web                      |
| Compatibility View settings                                                                                                    | form information.                                                                       |
| Internet options                                                                                                    | Delete Settings                                                                         |
| About Internet Explorer                                                                                                    |                                                                                         |
|                                                                                                    | Colors Languages Fonts Accessibility                                                    |
|                                                                                                    |                                                                                         |
|                                                                                                    |                                                                                         |
| 1. <b>Click</b> on the gear icon in the top right corner.                                                                                    | 3. Under the "Browsing history" area, <b>click</b>                                      |
| 2. Click "Internet options"                                                                                                    | "Delete "                                                                               |
| Delete Browsing History                                                                                                    | Internet Options ? ×                                                                    |
| Preserve Favorites website data                                                                                                    | General Security Privacy Content Connections Programs Advanced                          |
| Keep cookies and temporary Internet files that enable your favorite<br>websites to retain preferences and display faster.                    | Home page                                                                               |
| Temporary Internet files and website files                                                                                                   | To create home page tabs, type each address on its own line.                            |
| Copies of webpages, images, and media that are saved for faster viewing.                                                                     | https://teamtn.gov/                                                                     |
| Cookies and website data                                                                                                    | Lies current Lies default Lies new tab                                                  |
| preferences or improve website performance.                                                                                                  | Startup                                                                                 |
| List of websites you have visited.                                                                                                    | ◯ Start with tabs from the last session                                                 |
| Download History                                                                                                    | Start with home page                                                                    |
| List of files you have downloaded.                                                                                                    | Change how webpages are displayed in tabs. Tabs                                         |
| Form data                                                                                                    | Browsing history                                                                        |
|                                                                                                    | Delete temporary files, history, cookies, saved passwords, and web<br>form information. |
| Saved passwords that are automatically filled in when you sign in                                                                            | Delete browsing history on exit                                                         |
| Tracking Protection, ActiveX Filtering and Do Not Track                                                                                      | Delete Settings                                                                         |
| A list of websites excluded from filtering, data used by Tracking<br>Protection to detect where sites might automatically be sharing details | Appearance                                                                              |
| about your visit, and exceptions to Do Not Track requests.                                                                                   | Colors Languages Fonts Accessibility                                                    |
|                                                                                                    |                                                                                         |
| About deleting browsing history Delete Cancel                                                                                                | OK Cancel Apply                                                                         |
| 4. Another box will appear. Make sure everything                                                                                             | 5. <b>Click</b> " <i>Ok</i> " on the previous box.                                      |
| that you see in the image is <b>checked</b> and then                                                                                         | 6. Completely close and reopen Internet                                                 |
| click "Delete"                                                                                                    | Explorer.                                                                               |

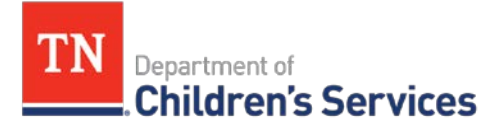

## **Clearing your Browsing History**

| Google Chrome                                                                   |                                                   |
|---------------------------------------------------------------------------------|---------------------------------------------------|
| – 0 ×                                                                           | 😧 DCS X 🕙 History                                 |
| 🔂 🔼 🛃 🕆                                                                         | ← → C ☆ © Chrome   chrome://history               |
| ierviceNow 🌟 Tagxedo 🎯 DocumentDirect 🛛 New tab 🛛 Ctrl+T                        | Apps 🔇 OIT G&A SharePoint 🚱 Adobe Enterprise D    |
| New window Ctrl+N                                                               |                                                   |
|                                                                                 | History                                           |
| n History Ctri+H History P<br>Downloads Ctri+J                                  |                                                   |
| Recently closed     Bookmarks     Bookmarks                                     | Chrome history                                    |
| ro Zoom - 100% + C ]                                                            | Tabs from other devices                           |
| Print Ctrl+P                                                                    |                                                   |
| Cast                                                                            | Clear browsing data                               |
| Find Ctrl+F<br>More tools                                                       |                                                   |
| 1. <b>Click</b> the three dots in the top right hand corner.                    | 3. <b>Click</b> "Clear browsing data" in the left |
| 2. <b>Hover</b> your curser over " <i>History</i> " and click                   | column.                                           |
| <i>"History</i> " in the next dropdown that pops up.                            |                                                   |
| < 🕸 Settings X +                                                                |                                                   |
|                                                                                 |                                                   |
| MIN 🐼 TN.gov ADMIN 🔇 STS BI Center 🔡 Adobe Connect 🔟 Adobe Sign DEV 🔞 ServiceNo |                                                   |
| Q Search settings                                                               |                                                   |
| Tour browser is managed by your organization                                    |                                                   |
| eople                                                                           |                                                   |
| Clear browsing data                                                             |                                                   |
| Basic Advanced                                                                  |                                                   |
|                                                                                 |                                                   |
| Get God                                                                         |                                                   |
| Sync and J Browsing history<br>3 items                                          |                                                   |
| Download history<br>None                                                        |                                                   |
| Cookies and other site data                                                     |                                                   |
| Sync and t From 51 sites<br>Cached images and files                             |                                                   |
| Manage y: 3.9 MB                                                                |                                                   |
| Chrome ni 3 passwords                                                           |                                                   |
| Autofill form data                                                              |                                                   |
| Cancel Clear data                                                               |                                                   |
| 4. <b>Click</b> the "Advanced" tab.                                             | 6. Completely close and reopen Google             |
| 5. Make sure everything that you see in the image is                            | Chrome.                                           |
| checked and then click "Clear data"                                             |                                                   |